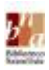

## INSTRUCCION CON PA BUSCA/INVESTIGA DEN NOS COLECCION DIGITAL

- 1. Pone of tik e link <u>www.bna.aw/digital</u> den e web adres
- 2. E bentana aki, ta sali riba e pantaya.

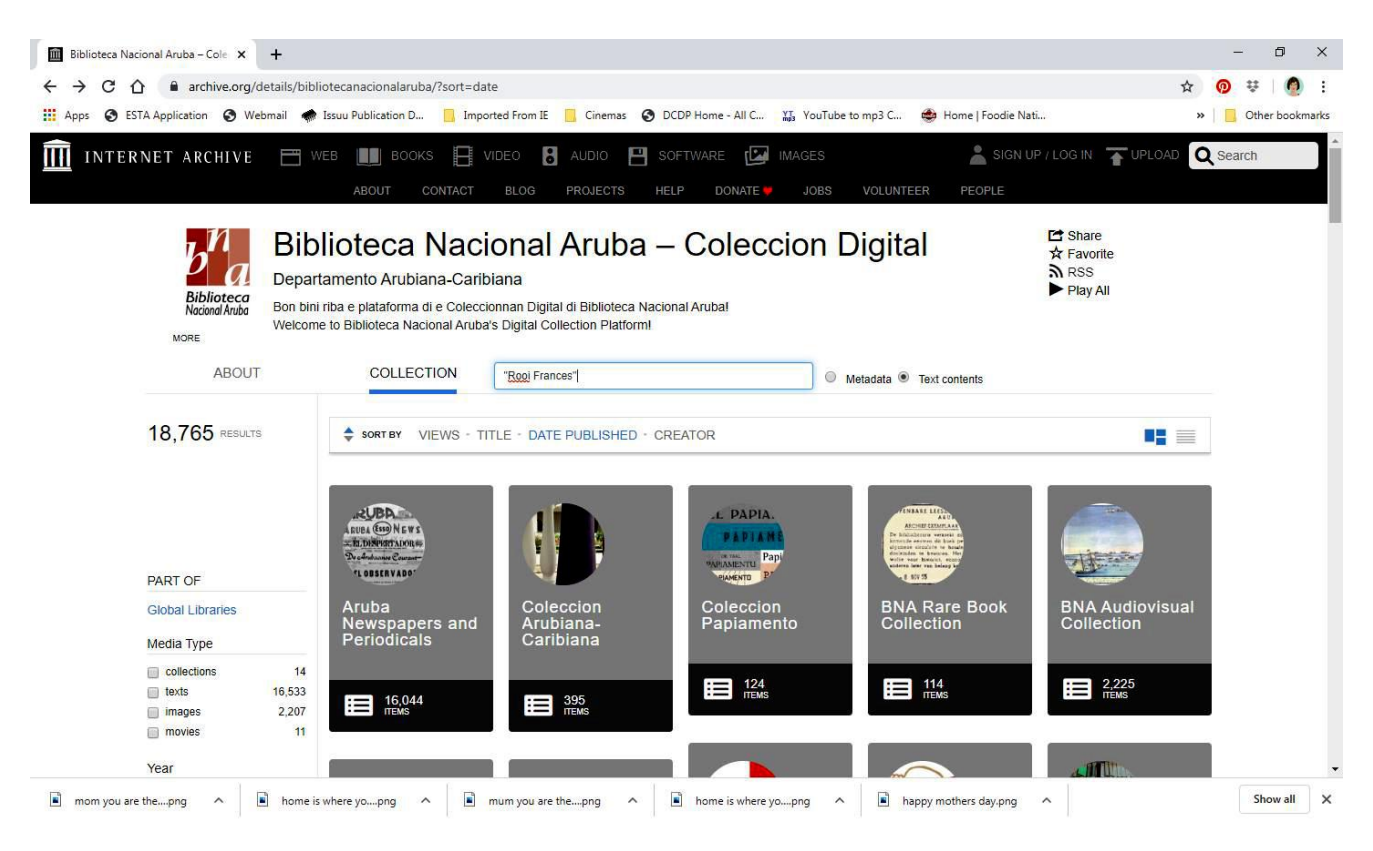

- 3. Riba e pagina, bo ta wak cu "COLLECTION" tin un strepi blauw.
- 4. Averigua cu "Text contents" ta marka (ta preto)
- 5. Hinka bo palabra(nan), den e caso aki p.e. "Rooi Frances".
  Ora palabranan cu mester ta hunto, manera nomber di hende of lugar, ta pone nan entre *aanhalingstekens*. Asina e resultado di bo buskeda ta bira mas specifico y chikito.
  (manera riba e potret)
  Primi [ENTER]
- 6. Despues e bentana aki, e resultado ta bin bo dilanti, y por wak e palabranan **"Rooi Frances"** na geel. Tur articulo y/of otro publicacion, unda "Rooi Frances" ta wordo menciona, ta aparece.

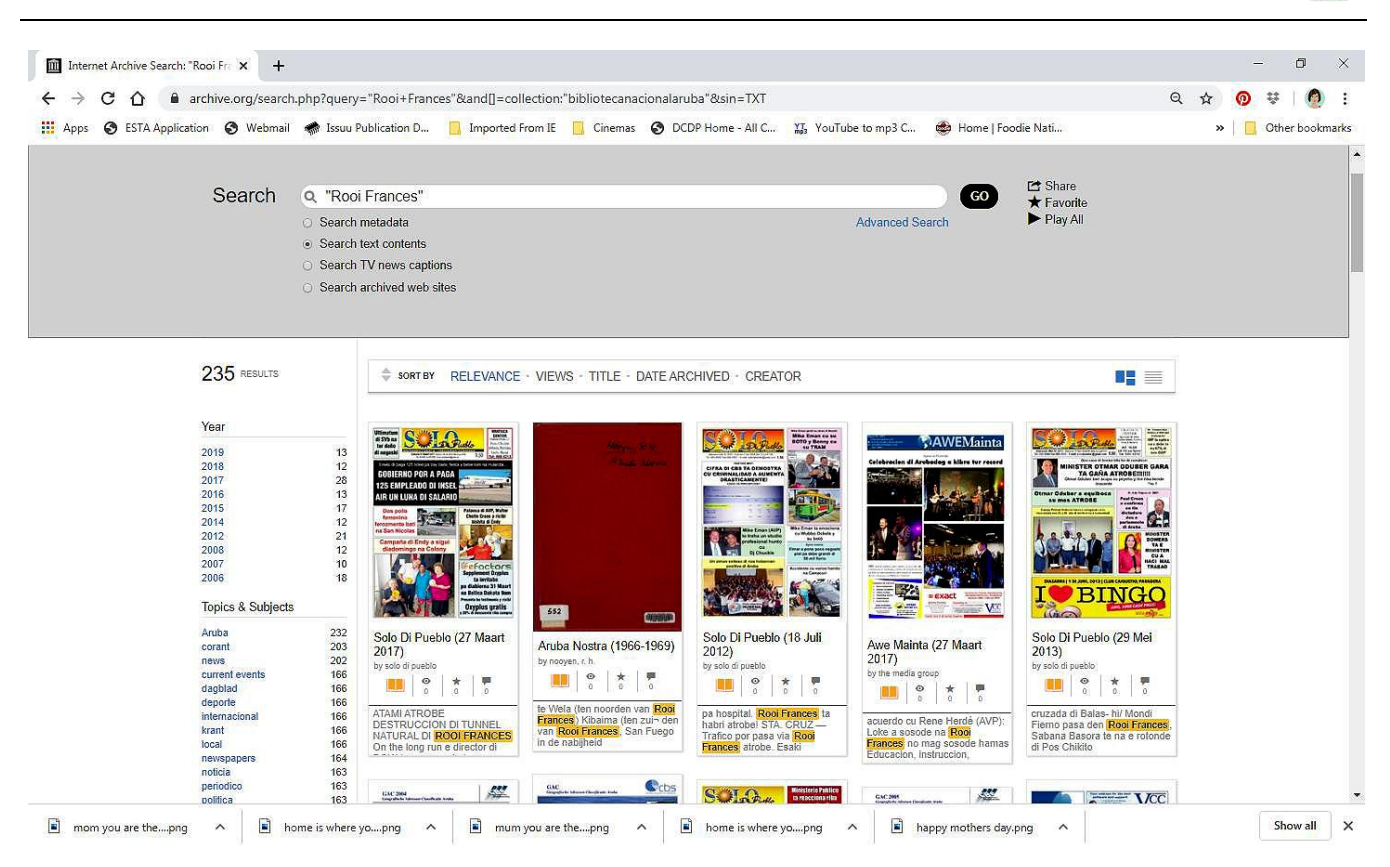

- 7. Den caso si bo ta haciendo un investigacion, y mester of kier warda tur publicacion nan di bo topico desea, bo persona por haci e siguiente paso nan pa warda e pagina(nan)
- 8. Den e buskeda aki, nos a scohe "Aruba Nostra (1966-1969)", primi riba dje.

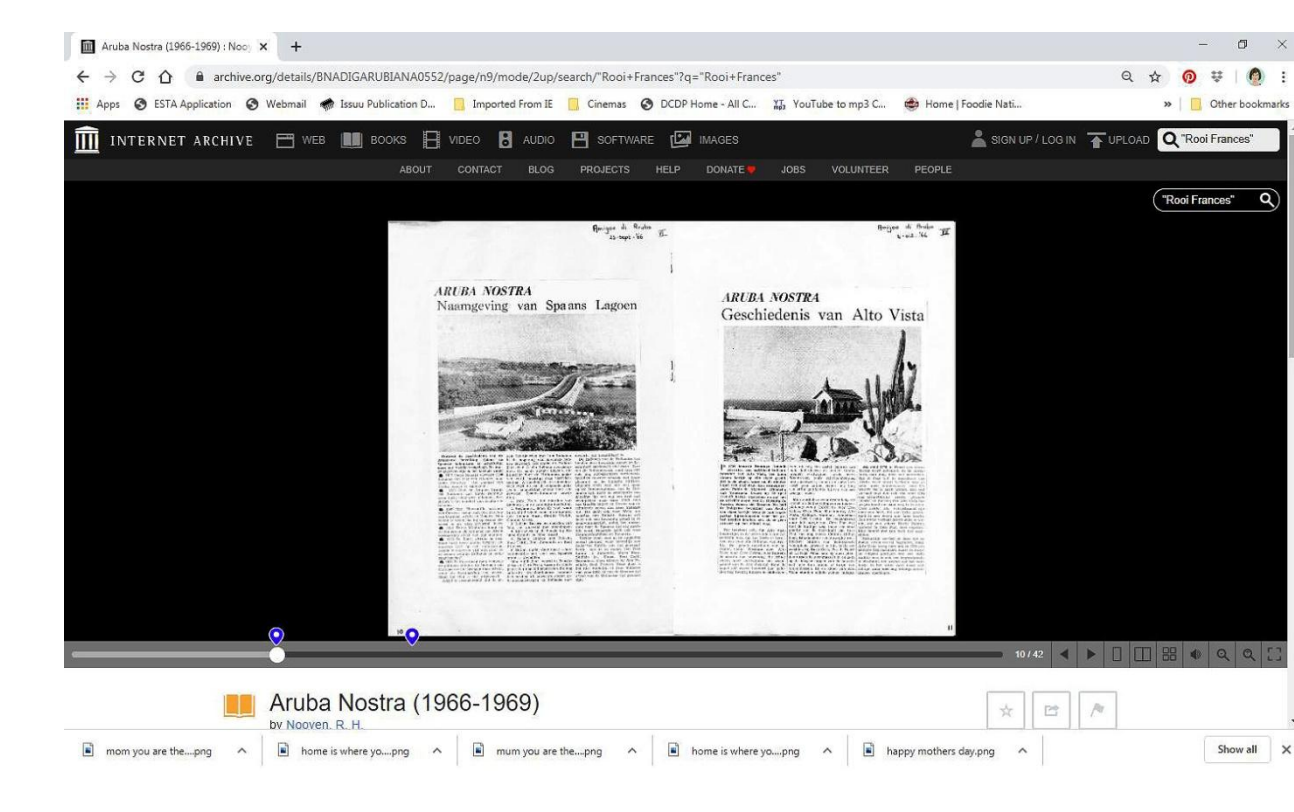

9. Si ta bon, e pagina aki ta bin riba bo pantaya

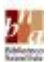

- 10. Bo ta wak den e publicacion aki 2 pin blauw. Esey kiermen e palabra 'Rooi Frances' ta aparece den e 2 lugar. Cada pin ta indica e pagina.
- 11. Riba e potret, bo por wak, banda drechi abao, e flecha cora ta indica "One page view". Primi riba esey.

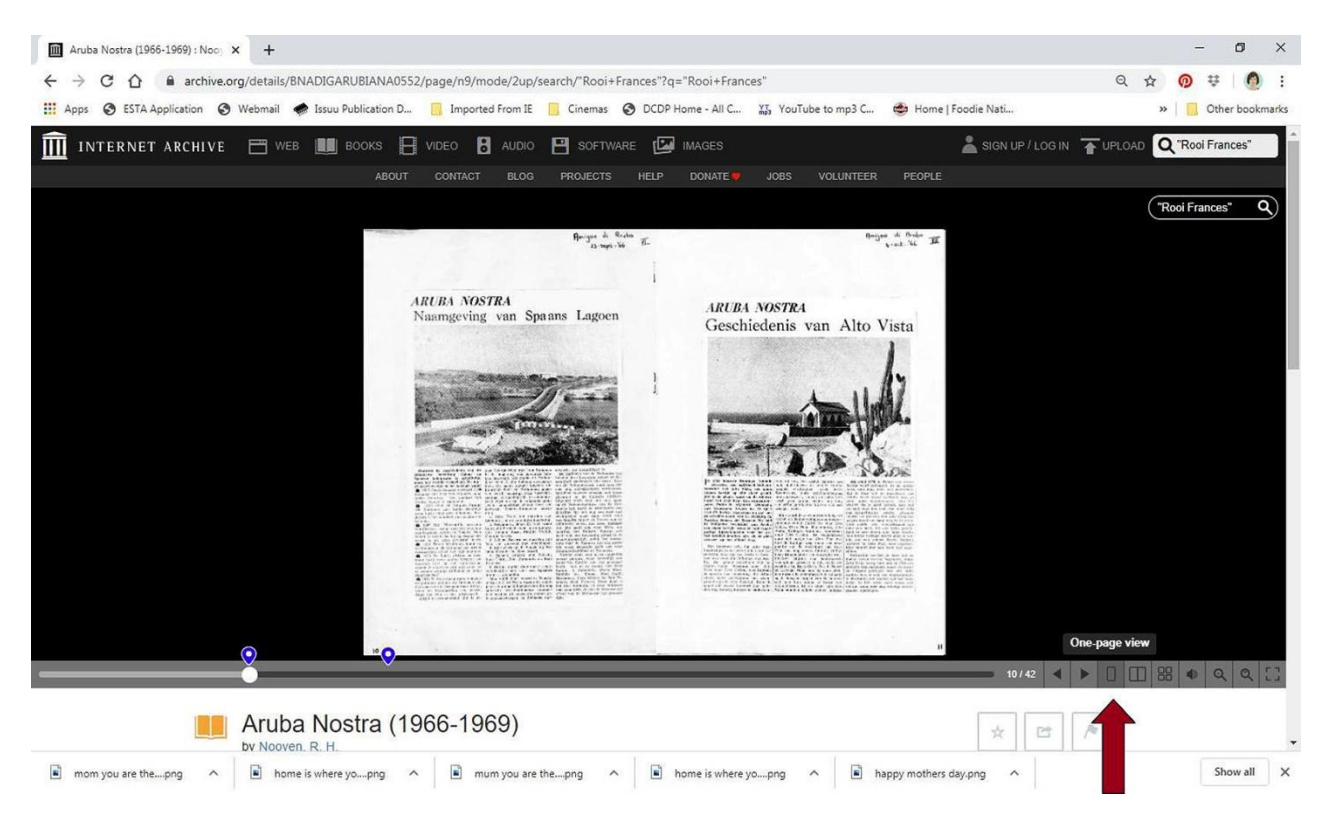

## 12. E pagina ta bira asina:

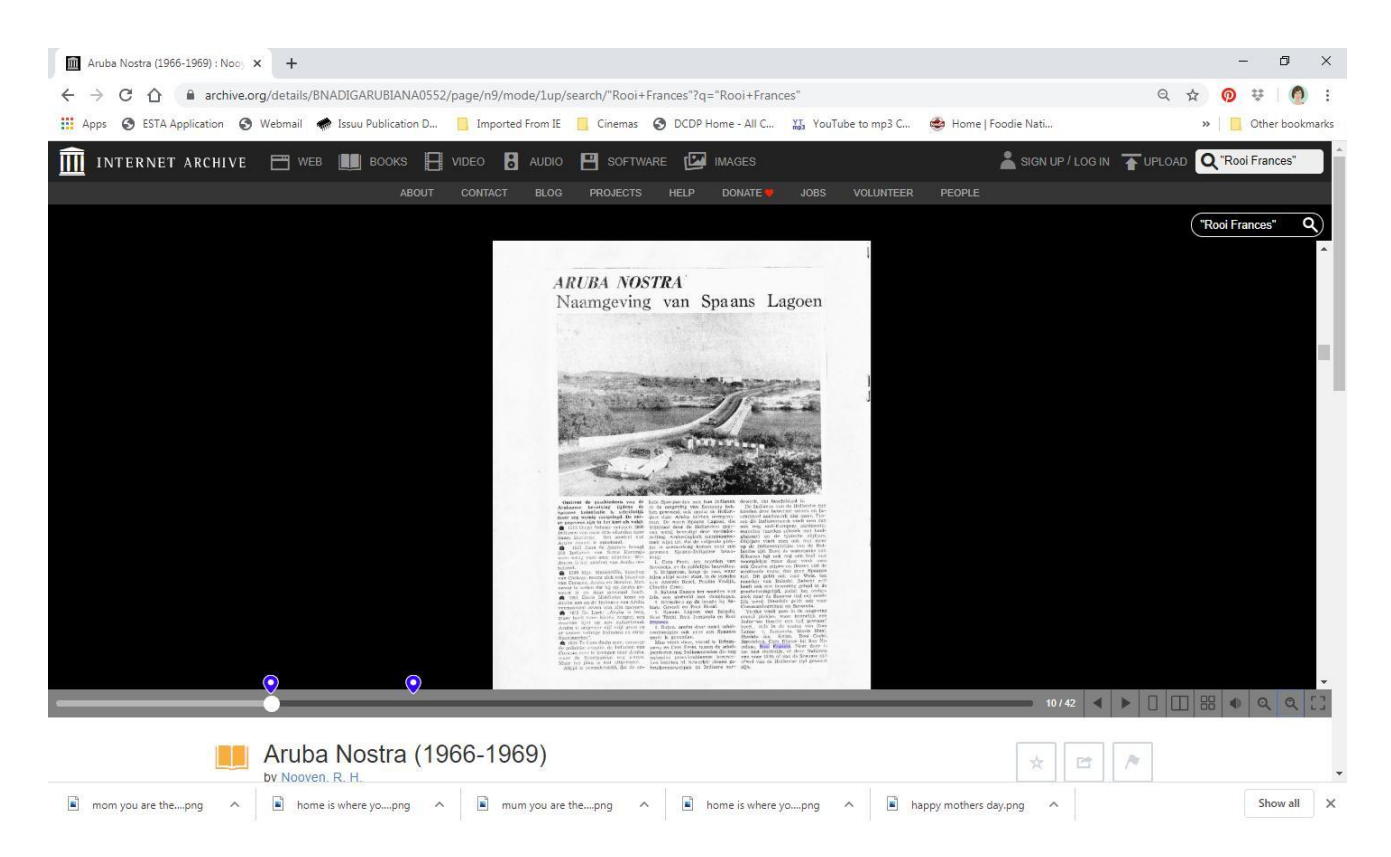

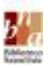

- 13. Riba e veld di e web adres, bo ta wak <u>https://archive.org/details/BNADIGARUBIANA0552/page</u>/**N9** E pagina 'Naamgeving van Spaans Lagoen' aki ta number: *n9*.
- 14. Tin un flecha cora na banda drechi, riba un balki grijs largo. Primi esey, bay abao.

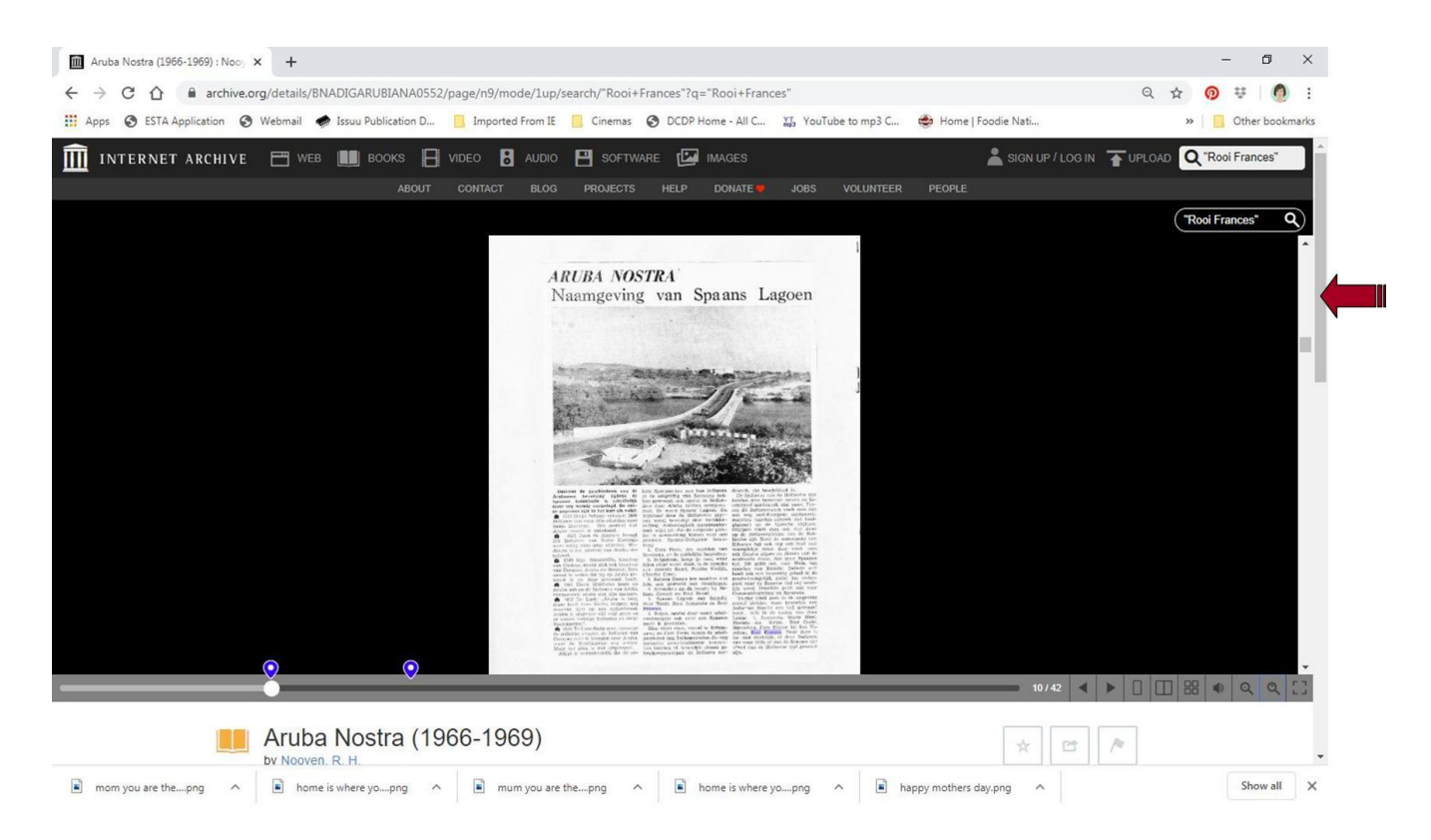

Scroll, te ora e parti aki ta bo dilanti. Unda e flecha tan a "SHOW ALL", primi riba esey.

| Apps 🕥 ESTA Application 🧯 | 🖲 Webmail 🛛 🛷 Issuu Publication D | 🧾 Imported From IE 📒 Cinemas 📀 DCDP Home - All C 💥 YouTube to my                                                                                                    | p3 C 💩 Home   Foodie Nati         | » Other bookmar        |
|---------------------------|-----------------------------------|----------------------------------------------------------------------------------------------------|-----------------------------------|------------------------|
| by N                      | ooyen, R. H.                      |                                                                                                    | E X                               |                        |
| Publ<br>Topi              | ication date<br>cs                | 1969<br>articles, documentation, Aruba, Pater Nooyen, Pastoor<br>Nooyen, history, archeology, geology, geography,                                                          | 127 Views                         |                        |
|                           |                                   | toponyms, names, places, districtonan, barionan,<br>Hooiberg, Canashito, Tanki Flip, precolumbian<br>inhabitation, Amerindians, Santa Cruz, Tanki Leendert,                | DOWNLOAD OPTIONS                  |                        |
|                           |                                   | Spaans Lagoen, Indian Bleuw, rock formations, Cero<br>Cristal, Seroe Crystal, Alto Vista, Piedra di Bandera                                                                | ABBYY GZ                          | 1 file                 |
|                           |                                   | bakicuero, Mahuma, first settlers, Mozes Maduro, Moko,<br>Commandeursbaai, Fort Zoutman, Willem III Toren,<br>Ponton, commandeurs, commandeursgraven, grave                | DAISY<br>For print-disabled users | 1 file                 |
|                           |                                   |                                                                                                    | EPUB                              | 1 file                 |
|                           |                                   | sites, Oranjestad, Fontein, Sabana Grandi, Cer'i Noka,<br>Mon Plaisir, immigration, Rooi Fluit, gold, Willem                                                               | FULL TEXT                         | 1 file                 |
|                           |                                   | Rasmeyn, Willem Rasmijn, Westpunt, Bushiribana, gold                                                                                                    | GENERIC RAW BOOK ZIP              | 1 file                 |
|                           |                                   | industry, trekinchi, Marawiel, railroads, transportation,                                                                                                    | ITEM TILE                         | 1 file                 |
|                           |                                   | phosphate industry, Sero Colorado, Seroe Colorado,                                                                                                    | KINDLE                            | 1 file                 |
|                           |                                   | Annakerk, Misa Santa Anna, Sta. Anna, Noord, churches,                                                                                                    | PDF                               | 1 file                 |
|                           |                                   | Boca Raton, architecture, Sabana Basora, cas floria, cas<br>decora, houses, decorations, Washington, Palmbeach,<br>Palm Beach, California liabthouse, California, forma di | SINGLE PAGE PROCESSED JP2 ZIP     | 1 file                 |
|                           |                                   | kalki, kalkovens, Bubali, Arend Petroleum Maatschappij,<br>refineries, Boca Brik Aruba Nostra                                                                              | TORRENT                           | 1 file                 |
| Colle<br>Lang             | ection<br>guage                   | arubiana, bibliotecanacionalaruba, globallibraries Dutch                                                                                                    | SHOW ALL                          | 12 Files<br>7 Original |
| Cole                      | ccion Arubiana, Biblioteca Nacion | al Aruba, no. 552                                                                                                    |                                   |                        |
| "Arut                     | a Nostra", series of newspaper a  | rticles about Aruban history written by R.H. Nooyen. Originally                                                                                                    |                                   |                        |

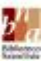

15. Despues di primi riba "SHOW ALL", esaki ta sali riba bo pantaya. Primi riba e di dos "View Contents", cu ta bisa BNA-DIG-ARUBIANA-0552 jp2.zip (View Contents). (unda e flecha cora ta marca)

|                  |                                  | o 🖁 AUDIO 💾       | SOFTWARE 🔛 IMAGES  |             | SIGN UP / LOG I |  |
|------------------|----------------------------------|-------------------|--------------------|-------------|-----------------|--|
|                  | ABOUT CONTACT                    | BLOG PROJECTS     | HELP DONATE 🥊 JOBS | S VOLUNTEER | PEOPLE          |  |
|                  |                                  |                   |                    |             |                 |  |
| Files for        | BNADIGARUB                       | IANA0552          |                    |             |                 |  |
|                  |                                  |                   |                    |             |                 |  |
|                  |                                  |                   |                    |             |                 |  |
| Name             |                                  | Last modified     | Size               |             |                 |  |
| 1 Go to parent   | directory                        |                   |                    |             |                 |  |
| BNA-DIG-ARUBIANA | -0552.pdf                        | 23-Jan-2019 15:14 | 5.2M               |             |                 |  |
| BNA-DIG-ARUBIANA | -0552_abbyy.gz                   | 23-Jan-2019 15:11 | 1.7M               |             |                 |  |
| BNA-DIG-ARUBIANA | -0552_djvu.txt                   | 23-Jan-2019 15:11 | 108.5K             |             |                 |  |
| BNA-DIG-ARUBIANA | -0552_djvu.xml                   | 23-Jan-2019 15:11 | 1.2M               |             |                 |  |
| BNA-DIG-ARUBIANA | -0552_images.zip (View Contents) | 23-Jan-2019 15:02 | 59.3M              |             |                 |  |
| BNA-DIG-ARUBIANA | -0552_jp2.zip (View Contents)    | 23-Jan-2019 15:04 | 48.8M              |             |                 |  |
| BNA-DIG-ARUBIANA | -0552_scandata.xml               | 23-Jan-2019 16:11 | 13.0K              |             |                 |  |
| BNADIGARUBIANA05 | 52_archive.torrent               | 27-Feb-2019 16:40 | 7.4K               |             |                 |  |
| BNADIGARUBIANA05 | 52_files.xml                     | 07-Apr-2019 16:36 | 3.7K               |             |                 |  |
| BNADIGARUBIANA05 | 52_meta.sqlite                   | 23-Jan-2019 15:03 | 29.0K              |             |                 |  |
| BNADIGARUBIANA05 | /52_meta.xml                     | 07-Apr-2019 16:36 | 5.8K               |             |                 |  |
| ia_thumb.jpg     |                                  | 23-Jan-2019 16:12 | 7.5K               |             |                 |  |
|                  |                                  |                   |                    |             |                 |  |
|                  |                                  |                   |                    |             |                 |  |
|                  |                                  |                   |                    |             |                 |  |
| 4                |                                  |                   |                    |             |                 |  |

16. Si ta bon, bo a skirbi un caminda e number di e pagina desea, cu bo ta kier pa warda, **"n9"**. Riba e pantaya aki, primi banda di e number "0009", riba *.jpg*.

| A info00008 us archivo archivo archivo aba2archivo= (15/itama/RNAD)                                                                                                    | CADURIA  |                       | RIANA 0552 in2 rin    |                      | ~ @ # 6         |
|----------------------------------------------------------------------------------------------------|----------|-----------------------|-----------------------|----------------------|-----------------|
| C a according and the origination of the second second sec | Gratobir | -                     | bhildh-0552Jbzizib    |                      | A V * V         |
| SESTA Application S Webmail 🏟 Issuu Publication D 🔝 Imported From IE                                                                                                    | Cinema   | s 🕤 DCDP Home - All C | XII YouTube to mp3 C. | 🤓 Home   Foodie Nati | » Other boo     |
| TERNET ARCHIVE 🧮 WEB 🔳 BOOKS 🛱 VIDEO 🚦                                                                                                    | AUDIO    |                       | MAGES                 | 💄 SIGN UP / LOG IN   | UPLOAD Q Search |
|                                                                                                    |          |                       |                       |                      |                 |
|                                                                                                    | 552 in   | 2 zin                 |                       | NIEER FEOFLE         |                 |
| file                                                                                                    | as ipg   | timestamp             | size                  |                      |                 |
| BNA-DIG-ARUBIANA-0552 jp2/                                                                                                    | 110      | 2019-01-23 15:04      |                       |                      |                 |
| BNA-DIG-ARUBIANA-0552 jp2/BNA-DIG-ARUBIANA-0552 0000.jp2                                                                                                    | ipg      | 2019-01-23 15:03      | 444157                |                      |                 |
| BNA-DIG-ARUBIANA-0552 jp2/BNA-DIG-ARUBIANA-0552 0001.jp2                                                                                                    | ipa      | 2019-01-23 15:03      | 299976                |                      |                 |
| BNA-DIG-ARUBIANA-0552 Ip2/BNA-DIG-ARUBIANA-0552 0002.jp2                                                                                                    | ipg      | 2019-01-23 15:03      | 407487                |                      |                 |
| BNA-DIG-ARUBIANA-0552 jp2/BNA-DIG-ARUBIANA-0552 0003.jp2                                                                                                    | ipa      | 2019-01-23 15:03      | 138461                |                      |                 |
| BNA-DIG-ARUBIANA-0552 Ip2/BNA-DIG-ARUBIANA-0552 0004.jp2                                                                                                    | ipa      | 2019-01-23 15:03      | 2168241               |                      |                 |
| BNA-DIG-ARUBIANA-0552 jp2/BNA-DIG-ARUBIANA-0552 0005.jp2                                                                                                    | ipg      | 2019-01-23 15:03      | 1546352               |                      |                 |
| BNA-DIG-ARUBIANA-0552 jp2/BNA-DIG-ARUBIANA-0552 0006.jp2                                                                                                    | ipq      | 2019-01-23 15:03      | 1955386               |                      |                 |
| BNA-DIG-ARUBIANA-0552 jp2/BNA-DIG-ARUBIANA-0552 0007.jp2                                                                                                    | ipq      | 2019-01-23 15:03      | 1685094               |                      |                 |
| BNA-DIG-ARUBIANA-0552 jp2/BNA-DIG-ARUBIANA-0552 0008.jp2                                                                                                    | ipq      | 2019-01-23 15:03      | 1842472               |                      |                 |
| BNA-DIG-ARUBIANA-0552 jp2/BNA-DIG-ARUBIANA-0552 0009.jp2                                                                                                    | jpg      | 2019-01-23 15:03      | 1764530               |                      |                 |
| BNA-DIG-ARUBIANA-0552_jp2/BNA-DIG-ARUBIANA-0552_0010.jp2                                                                                                    | jpg      | 2019-01-23 15:03      | 1656601               |                      |                 |
| BNA-DIG-ARUBIANA-0552 jp2/BNA-DIG-ARUBIANA-0552 0011.jp2                                                                                                    | jpg      | 2019-01-23 15:03      | 1569966               |                      |                 |
| BNA-DIG-ARUBIANA-0552_jp2/BNA-DIG-ARUBIANA-0552_0012.jp2                                                                                                    | jpg      | 2019-01-23 15:03      | 1690549               |                      |                 |
| BNA-DIG-ARUBIANA-0552 jp2/BNA-DIG-ARUBIANA-0552 0013.jp2                                                                                                    | jpg      | 2019-01-23 15:03      | 1540872               |                      |                 |
| BNA-DIG-ARUBIANA-0552_jp2/BNA-DIG-ARUBIANA-0552_0014.jp2                                                                                                    | jpg      | 2019-01-23 15:03      | 1760798               |                      |                 |
| BNA-DIG-ARUBIANA-0552_jp2/BNA-DIG-ARUBIANA-0552_0015.jp2                                                                                                    | jpg      | 2019-01-23 15:04      | 1674412               |                      |                 |
| BNA-DIG-ARUBIANA-0552_jp2/BNA-DIG-ARUBIANA-0552_0016.jp2                                                                                                    | jpg      | 2019-01-23 15:04      | 1875590               |                      |                 |
| BNA-DIG-ARUBIANA-0552_jp2/BNA-DIG-ARUBIANA-0552_0017.jp2                                                                                                    | jpg      | 2019-01-23 15:04      | 1586249               |                      |                 |
| BNA-DIG-ARUBIANA-0552_jp2/BNA-DIG-ARUBIANA-0552_0018.jp2                                                                                                    | jpg      | 2019-01-23 15:04      | 1651333               |                      |                 |
| BNA-DIG-ARUBIANA-0552_jp2/BNA-DIG-ARUBIANA-0552_0019.jp2                                                                                                    | jpg      | 2019-01-23 15:04      | 1785961               |                      |                 |
| BNA-DIG-ARUBIANA-0552_jp2/BNA-DIG-ARUBIANA-0552_0020.jp2                                                                                                    | jpg      | 2019-01-23 15:04      | 1746757               |                      |                 |
| PNA DIC ADUDIANA 0550 INO/PNA DIC ADUDIANA 0550 0004 INO                                                                                                    | ing      | 2019 01 23 15:04      | 1507301               |                      |                 |

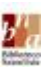

17. Bo resultado ta bay mustra asina; bo ta haci un 'right-click" y un bentana chikito ta aparece cu diferente opcion. Scohe 'save image as'.

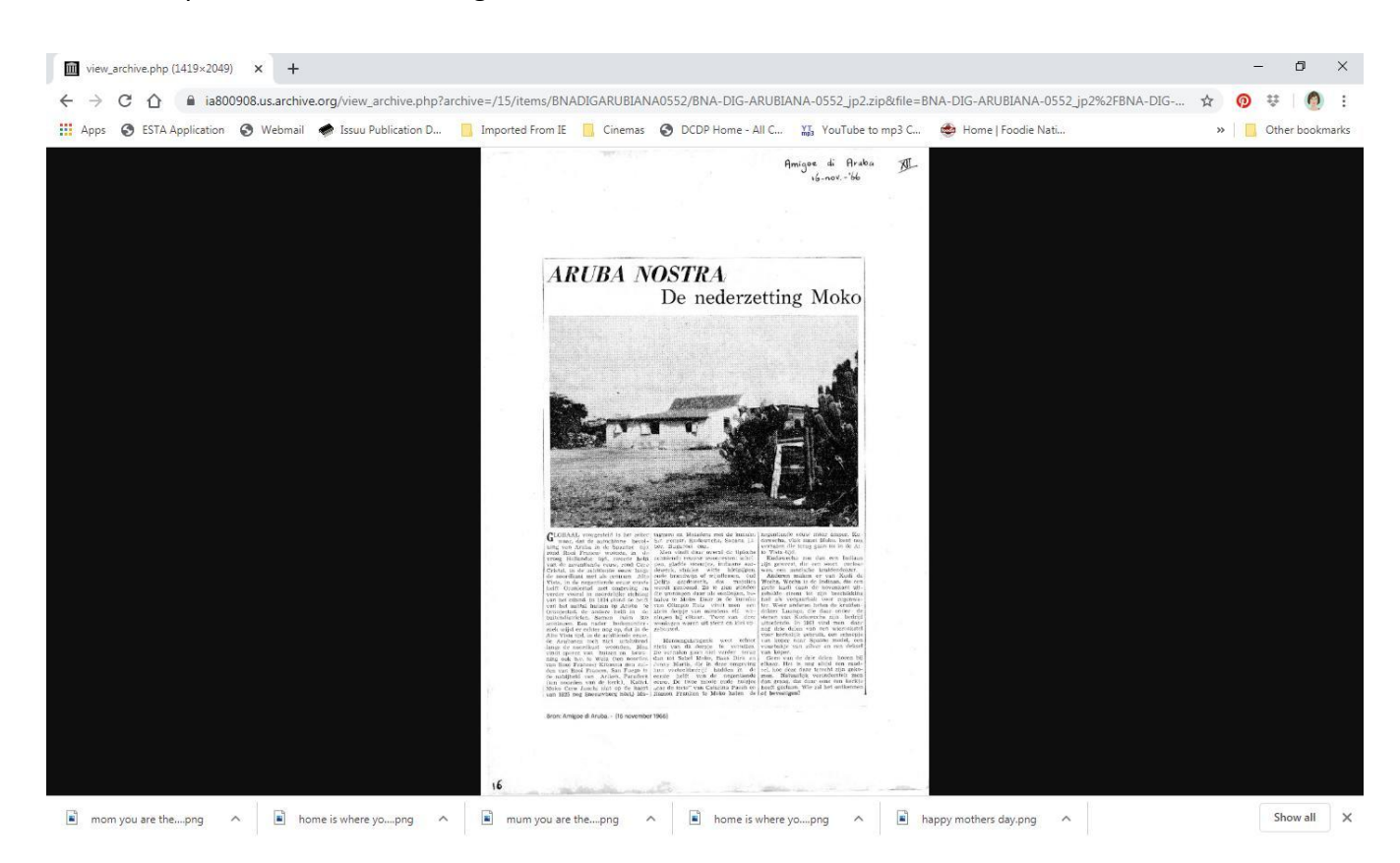

18. Si ta posibel y ta desea, bo por warda e documento dibiaha como '1966.09.23\_Aruba Nostra, de nederzetting Moko', den bo computer of laptop.

E aña prome, despues e luna den 2 digits, y por ultimo e fecha den 2 digits, si ta warda bo documentonan asina, nan lo sali cronologico den bo files. Por agrega e titulo, su tras pa bo sa dibiaha di ki document e ta ensera.